## **Using the Irrigation Skipped Alert**

## About the alert

The **IRRIGATION SKIPPED** alert allows the user to be notified when the irrigation will not run from either an open circuit on a <u>sensor</u> [1] (e.g; wet rain sensor) or system was aborted from a<u>water trigger</u> [2] (e.g; aborted due to high probability of rain). The alert will trigger a notification (In-app, email, and/or SMS text) before your first program start time of the day.

## **Creating the Alert**

Please view the steps to access this action:

- 1. Login to your Hydrawise account. Select the mobile**MENU** icon on the upper left-hand side of the screen. If using a computer (PC), select the **MENU** icon on the upper right-hand side of the screen.
- 2. Under my account, select ALERT. Click on ADD NEW ALERT.
- 3. Choose ALERT NAME (e.g., Missed Irrigation from MiniClik) and ALERT TYPE IRRIGATION SKIPPED Click NEXT.
- 4. Choose from drop-down to apply to allCONTROLLERS/SENSORS or SELECT specific controllers. Click NEXT.
- 5. Under **ACTIONS**, check the boxes for the desired notification. Click**OK**.
  - Add event to the event log: You will see this action in your logs along with other settings changes in the software.
  - Send App Notification: This will show up on your phone banner on the home screen.
  - Send SMS/Text Notification This will allow the user to receive a text when an alert was triggered (Enthusiast plan only).

| Mobile screenshot steps |              |
|-------------------------|--------------|
| STEP 1                  | STEP 2       |
|                         |              |
| STEP 3                  | STEP 4       |
|                         |              |
| STEP 5                  | Example View |
|                         |              |